## How do I share my screen to ThinkHub?

Want to share your screen to ThinkHub? Download the T1V app to get started and follow these instructions.

To share your screen to a ThinkHub Room device, you'll need to use the T1V app, which is available for download <u>here</u> or on your mobile store (App Store or Google Play).

- 1. Select the version for your device and follow the instructions for installation.
- 2. Once T1V is installed, open the T1V app.
- 3. Select 'Room'.

| TV                                                                                                    | Good afternoon,<br>Morgan                                                 |         | Pro Tips Pro Tips Constant Annual Constant Annual |                                                   |  |
|----------------------------------------------------------------------------------------------------|---------------------------------------------------------------------------|---------|----------------------------------------------------------------------------------------------------|---------------------------------------------------|--|
| Morgan<br>morganfeldman@t1v.com                                                                                                    | In Progress<br>No meetings in progress                                    | See All | Recent                                                                                                    |                                                   |  |
| Q. Search   Image: Canvases   Image: Search   Image: Canvases   Image: Canvases   Image: Canva | Upcoming<br>No upcoming meetings<br>Notifications<br>You're all caught up |         |                                                                                                    |                                                   |  |
|                                                                                                    |                                                                           |         | Onboarding<br>Last opened: Ma                                                                                                    | Canvas Blueprint<br>Open<br>y 10, 2023 at 1:09 PM |  |
| Settings                                                                                                    | Canvas                                                                    | Meeting | Room                                                                                                    | Share Screen                                      |  |

4. Locate the Room ID. This is the 8 letter ID located in the upper right corner of your ThinkHub. If you are not in the room with the ThinkHub you are connecting to, ask the

## meeting host for this information

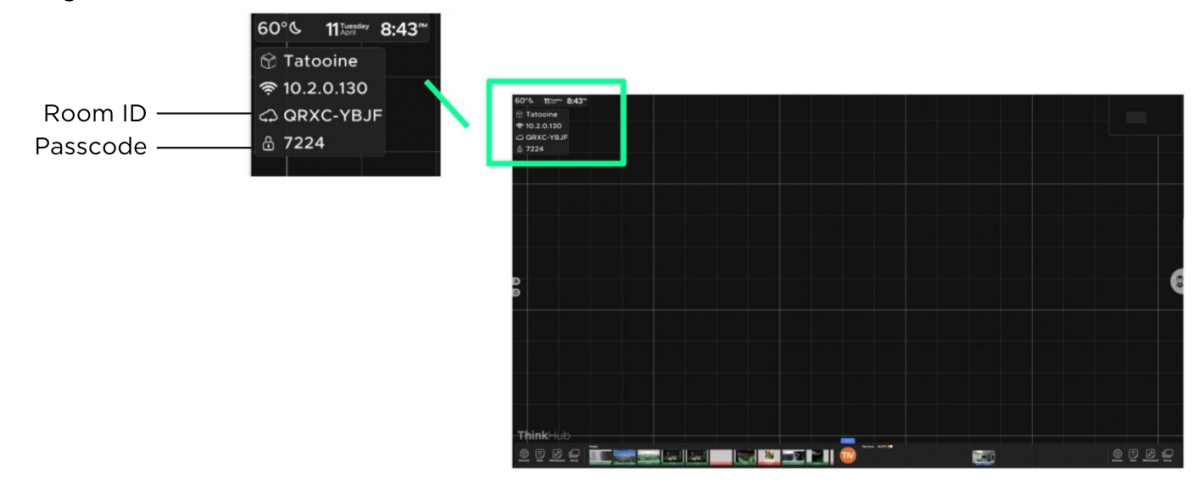

5. Enter the Room ID in your T1V app.

| Canvas Room                  | × |
|------------------------------|---|
| Enter Room ID to join a Room |   |
| ABCD - EFGH                  |   |
| ○ Share screen on connect    |   |
| Join                         |   |
|                              |   |

6. In your T1V app, Select 'Share Screen'.

|       | Ĵ     | ? | ₽ |
|-------|-------|---|---|
| Share | Leave |   | 2 |

- 1. Select the Screen or Window you want to share and select "Share"
- 2. Note: If your Session is password protected, a box will pop up asking for your passcode. This is a four-digit code located in the top right of your ThinkHub directly below the Room ID.

Contact T1V Support 8am - 10pm EST | +1 877.310.8971 | support@t1v.com | ThinkHub Cloud Version 5.3 | 9.5.23 | Page 2

3. A pop-up will appear indicating that you are casting your screen.